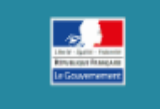

EMBAUCHE PME : POUR TOUT SAVOIR WWW TRAVAIL EMPLOI GOUV FR/EMBAUCHEPME

#### AIDE A L'EMBAUCHE POUR LES PME

Décret 2016-40 du 25 janvier 2016

Ce formulaire devra être complété et signé puis transmis par courrier à l'Agence de services et de paiement.

### www.embauchepme.gouv.fr 09 70 81 82 10 (Service gratuit + prix appel)

## **EMBAUCHE PME**

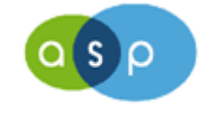

Agence de Services et de Paiement

février 2016

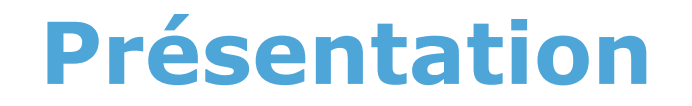

# Une procédure simple en 10 étapes DPME – Outil de la saisie de la demande SYLAé – Outil de suivi de l'activité

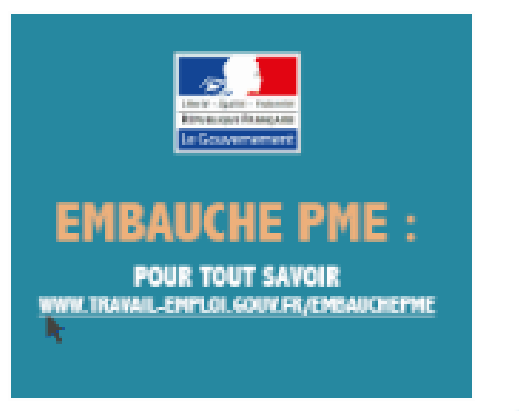

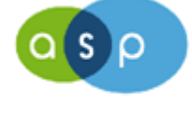

2

### Une procédure simple en 10 étapes

- Etape 1 : Connexion à DPME et saisie de la demande
- Etape 2 : Impression et signature du formulaire
- Etape 3 : Transmission à la DR ASP
- Etape 4 : Accusé de réception par mail
- Etape 5 : Contrôle administratif du formulaire
- Etape 6 : Validation de l'instruction par mail
- Etape 7 : Création ou rattachement à un profil SYLAé
- Etape 8 : Saisie des états de présence dans SYLAé
- Etape 9 : Edition et transmission des états de présence à l'ASP
- Etape 10 : Traitement des états de présence et mise en paiement

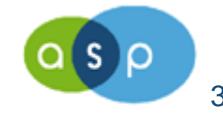

## Une procédure simple en 10 étapes DPME – Outil de la saisie de la demande

### SYLAé – Outil de suivi de l'activité

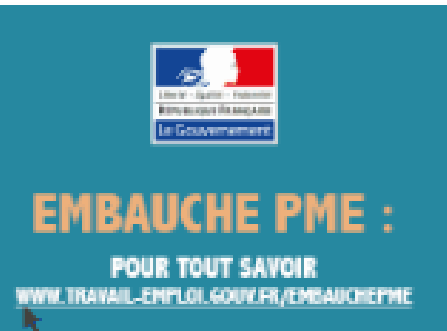

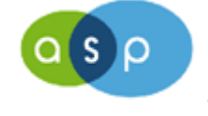

- DPME : Application réservée aux employeurs (présente sur le site du ministère)
- Saisie des formulaires EMBAUCHE PME : pas d'authentification nécessaire.
- La saisie se présente sous forme d'onglets représentant les blocs du cerfa.

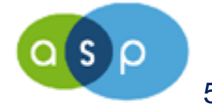

- Des contrôles permettent de vérifier que l'ensemble des données est saisi et, est conforme à la réglementation en vigueur : date d'embauche >= au 18/01/16 et date de signature de la demande >= 27/01/16
- Pas d'archivage des demandes dans DPME.
   En cas d'erreur, l'employeur doit ressaisir sa demande.

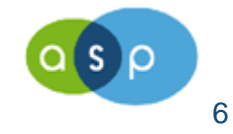

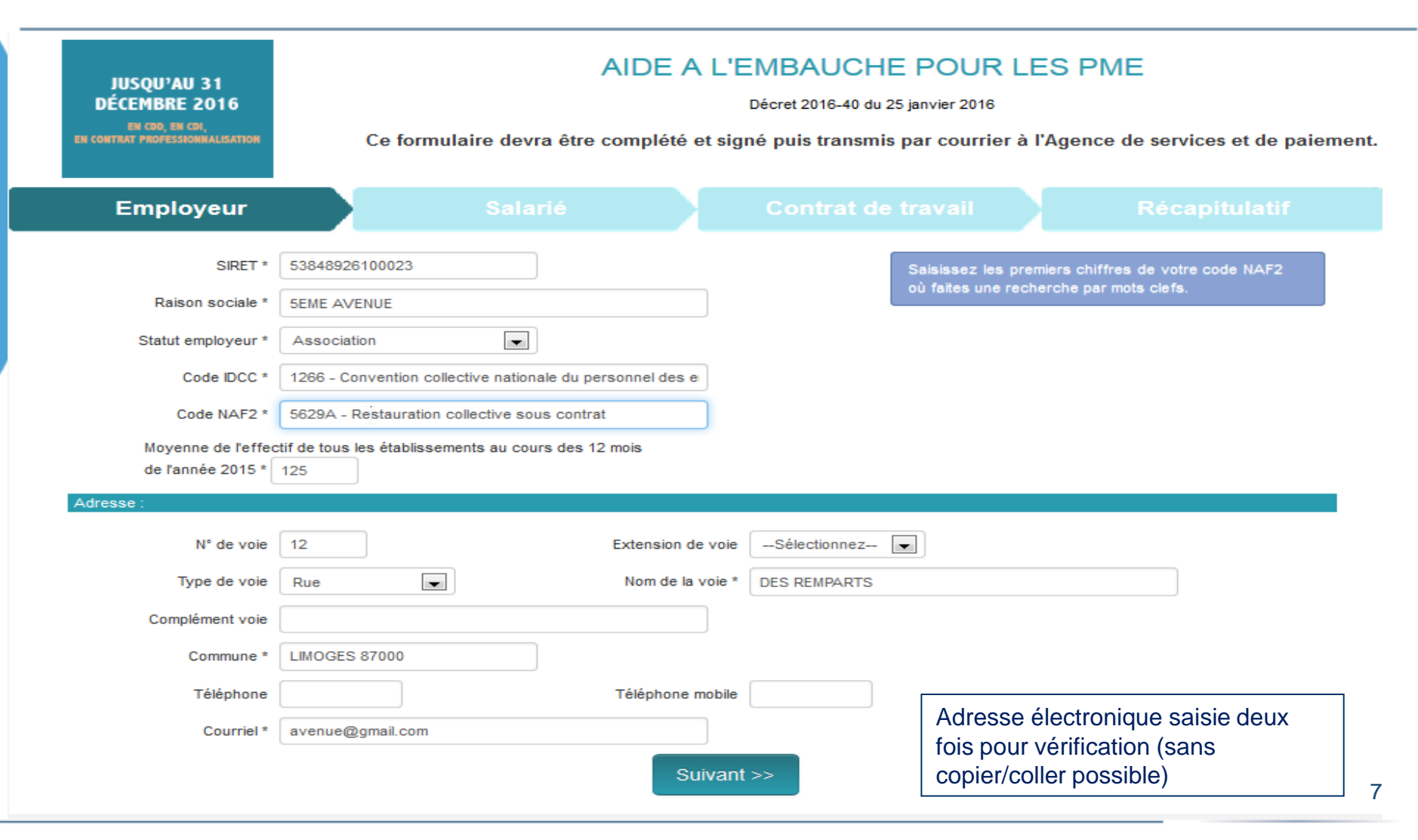

| BÉNÉFICIEZ D'UNE PRIME<br>DE 4 000 €<br>POUR TOUTE EMBAUCHE | A<br>Ce formulaire devra être co | IDE A L'E        | MBAUCHE POUR LE<br>Décret 2016-40 du 25 janvier 2016<br>né puis transmis par courrier à l'A | S PME |
|-------------------------------------------------------------|----------------------------------|------------------|---------------------------------------------------------------------------------------------|-------|
| Employeur                                                   | Salarié                          |                  | Contrat de travail                                                                          |       |
| Civilité *                                                  | le Monsieur 🔘 Madame             |                  |                                                                                             |       |
| Nom d'usage *                                               | DURAND                           |                  |                                                                                             |       |
| Nom de famille *                                            | DURAND                           |                  |                                                                                             |       |
| Prénom *                                                    | PAUL                             |                  |                                                                                             |       |
| Numéro IDE                                                  |                                  |                  |                                                                                             |       |
| Date de naissance *                                         | 23/06/1975                       |                  |                                                                                             |       |
| Pays de naissance *                                         | FRANCE                           |                  |                                                                                             |       |
| Commune de naissance *                                      | LIMOGES (HAUTE-VIENNE-087)       |                  |                                                                                             |       |
| Adresse :                                                   |                                  |                  |                                                                                             |       |
| N° de voie                                                  | E                                | xtension de voie | Sélectionnez 💌                                                                              |       |
| Type de voie                                                | Sélectionnez                     | Nom de la voie * | Routes des aviateurs                                                                        |       |
| Complément voie                                             |                                  |                  |                                                                                             |       |
| Commune *                                                   | LIMOGES 87100                    |                  |                                                                                             |       |
| Téléphone                                                   |                                  |                  |                                                                                             |       |
| Courriel                                                    |                                  |                  |                                                                                             |       |
|                                                             |                                  | Suivant          | >>                                                                                          | 0     |
|                                                             |                                  |                  |                                                                                             | δ     |

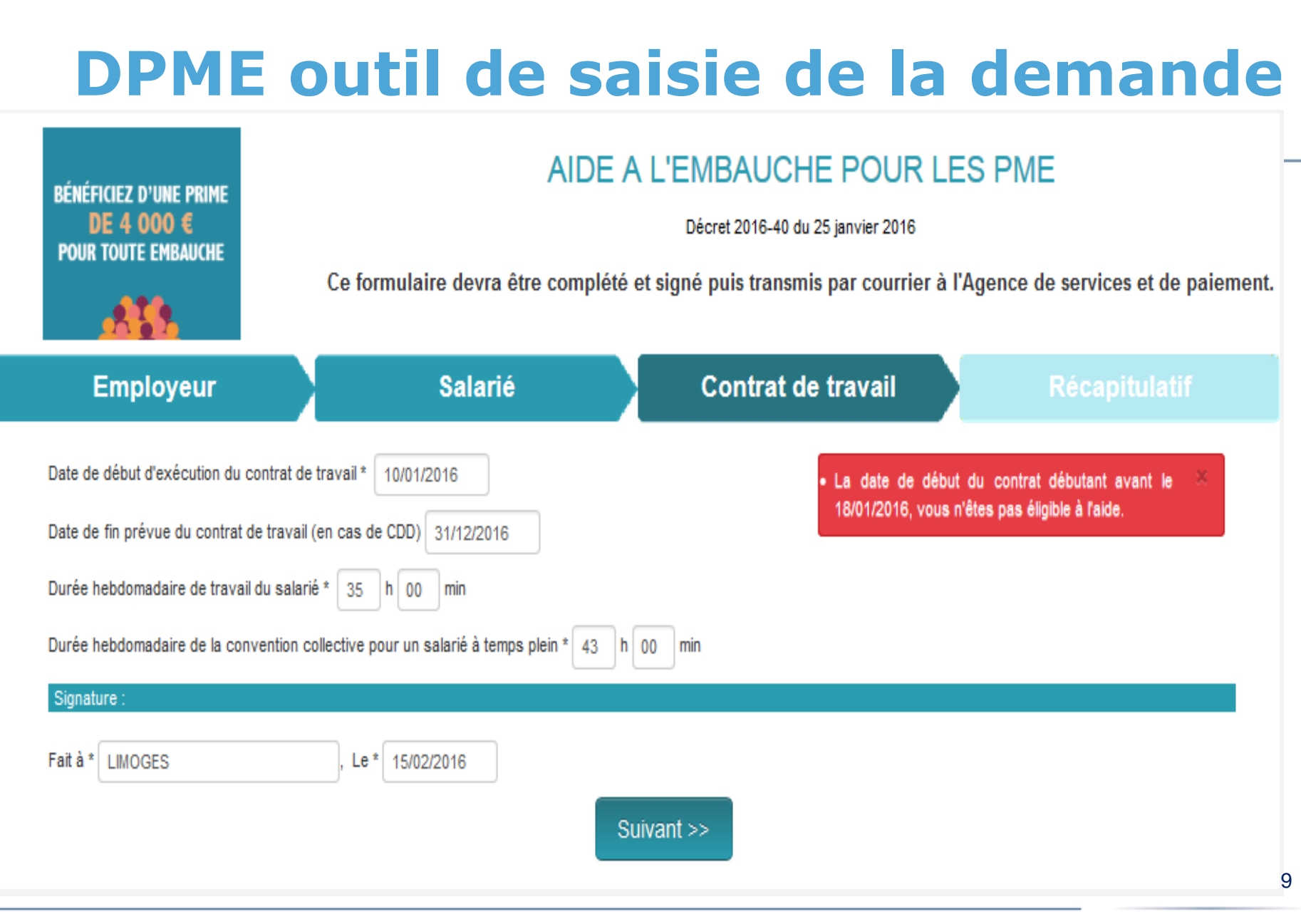

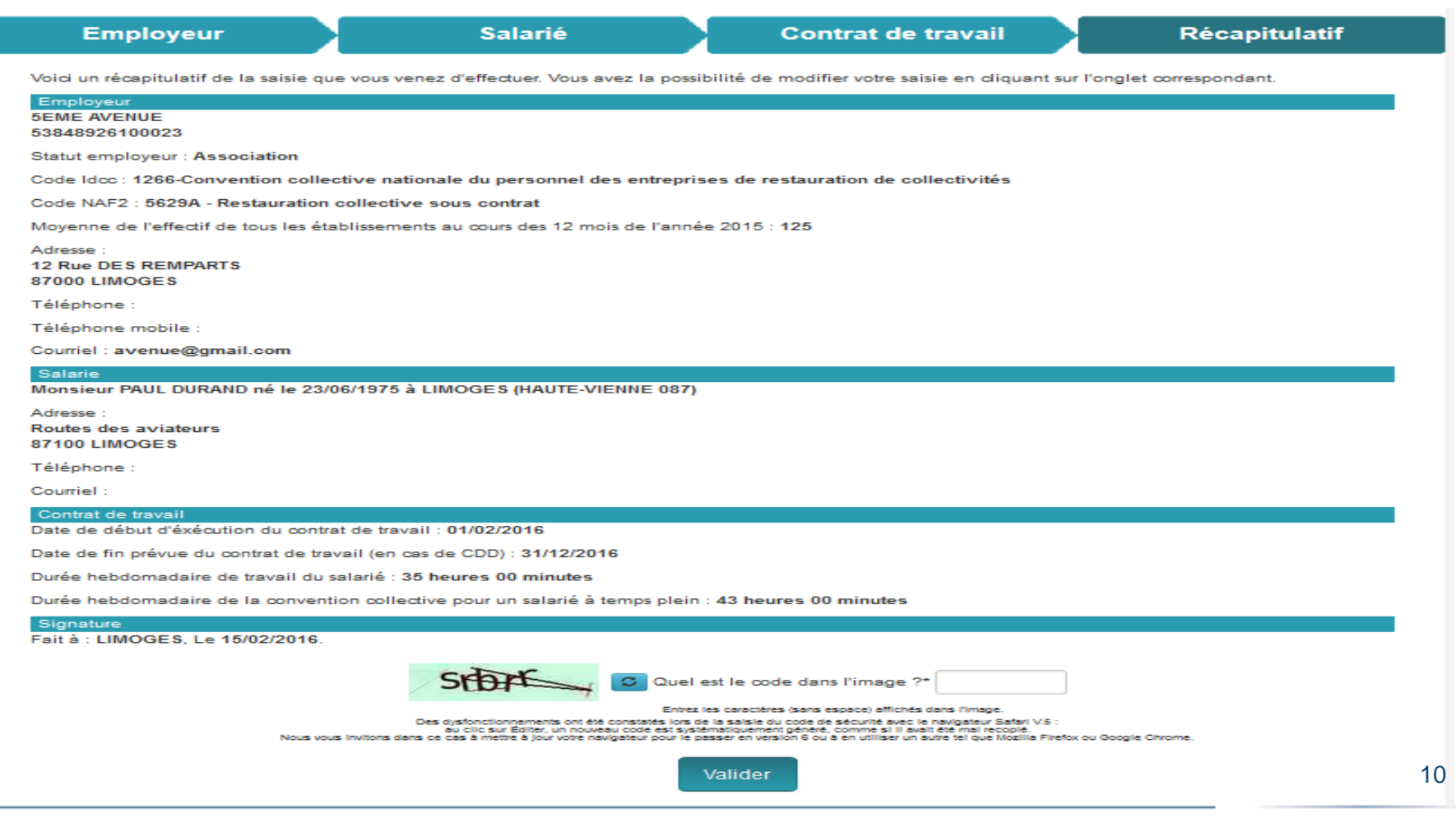

| AIDE À l'EMBAUCHE<br>POUR LES PME<br>Décret n° 2016-40 du 25 janvier 2016<br>DEMANDE DE PRISE EN CHARGE                                                                                                    | A remplir uniquement en cas d'avenant<br>au contrat de travail (voir notice)<br>N° d'enregistrement du contrat de travail :<br>[0,8,7,1,1,6,0,2,0,0,0,0,4,1,0,0]<br>dépt année mois n° ordre avenant<br>de dépôt de dépôt                                                                                                    |  |
|----------------------------------------------------------------------------------------------------|----------------------------------------------------------------------------------------------------|--|
| L'EMPLOYEUR                                                                                                    |                                                                                                    |  |
| Dénomination, raison sociale * :                                                                                                    | N° SIRET * : $[5_13_18_14_18_19_12_16_11_10_10_12_13]$<br>Statut employeur * : $[5_10]$ (voir notice)<br>Code IDCC * : $[1_12_16_16]$ (voir notice)<br>Code NAF2 * : $[5_16_12_19_1A]$<br>Effectif de l'entreprise<br>tous établissements confondus * : $[1_12_15]$<br>(voir notice)<br>Paiement par virement :<br>fournir un RIB de l'employeur (voir notice) |  |
| LE SALARIÉ                                                                                                    |                                                                                                    |  |
| M. * XI Mme * Nom de famille * : DURAND<br>Nom d'usage : DURAND<br>Prénoms * : PAUL<br>Adresse du salarié :<br>N° : L Rue ou voie : Routes des aviateurs<br>Complément d'adresse : Code postal * : 8,711,0,0 Commune * : LIMOGES<br>Courriel : @ | Numéro IDE : $(Si \ salarié \ inscrit à Pôle \ Emploi)$<br>Né(e) le *: $(2_13)0_16[1_19_17_15]$<br>À * : LIMOGES<br>Département * : $[0_18_17]$<br>Si né à l'étranger, pays de naissance :<br>FRANCE                                                                                                    |  |

11

- Une procédure dématérialisée
- Un outil simple et facile
- Une démarche rapide (10 à 15 minutes)

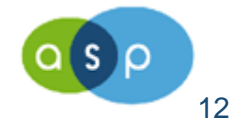

## Modalités de paiements de l'aide

- Les paiements s'effectuent au terme de chaque trimestre après transmission des informations saisies dans SYLAé par l'employeur et à réception de l'état de présence trimestriel (ou suivi d'activité)
- Pour les dossiers avec un recrutement en janvier, les premiers paiements pourront être effectués au cours du mois d'avril 2016.

Phase cible

SYLAé (qui remplace DPME): Juin 2016

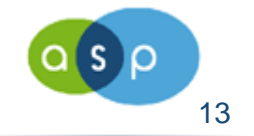

## SYLAé – Outil de suivi de l'activité

## Une procédure simple en 10 étapes DPME – Outil de la saisie de la demande SYLAé – Outil de suivi de l'activité

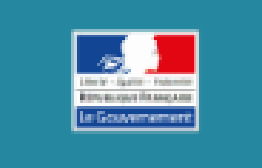

### EMBAUCHE PME :

POUR TOUT SAVOIR www.travail-envloi.gouv.fr/embaucherme

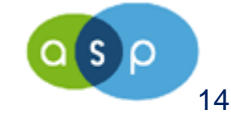

### SYLAé – Outil de suivi de l'activité

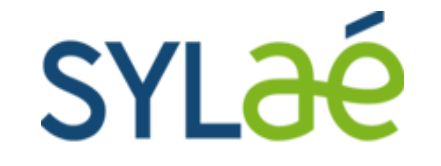

SYstème de Libre Accès aux Employeurs

## **Portail Employeurs**

\*\*\*\*\*

Intervenant : David RENE-CORAIL

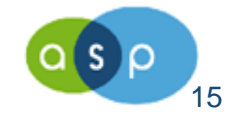

## SYLAé – outil de suivi de l'activité

L'Arrêté du 26 novembre 2012 paru le 13 décembre 2012 stipule que :

« lorsque l'Agence de services et de paiement est chargée du versement des aides mentionnées aux articles L. 5134-30 et L. 5134-72, L.5134-111, L.5134-113 et L.5134-114 du code du travail, et sauf impossibilité technique et matérielle, l'employeur s'acquitte de l'obligation de communiquer les justificatifs attestant de l'effectivité de l'activité du salarié au moyen d'une déclaration sur l'honneur effectuée mensuellement par voie électronique. »

Depuis le mois de juin 2015, SYLAE est devenu obligatoire pour tous les employeurs...

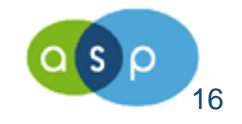

## SYLAé – outil de suivi de l'activité

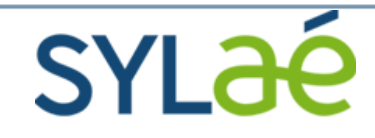

Système de Libre Accès aux Employeurs

https://sylae.asp-public.fr/sylae/

est un portail dédié à la gestion en ligne des informations relatives aux contrats aidés :

- le CUI (Contrat Unique d'Insertion)
- les Emplois d'Avenir,

 Aide à l'embauche d'un premier salarié, pour les PME, jeunes apprentis,...

### Une procédure simple en 5 étapes

- Étape 1 : Réception de la plaquette SYLAE
- Étape 2 : Création et connexion à un espace personnel SYLAé
- Étape 3 : Saisie des suivis d'activité dans SYLAé en fin de mois
- Étape 4 : Edition et transmission du suivi d'activité trimestriel à l'ASP
- Étape 5 : Traitement des états de présence et mise en paiement

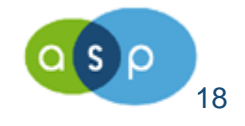

## SYLAé – outil de suivi de l'activité

### Utilisation

Saisie, modification et rattachement du RIB,

Saisie des états de présence qui doivent être déclarés en début du mois suivant (pas de saisie anticipée) et en s'appuyant sur le bulletin de salaire (qu'il n'est plus nécessaire d'envoyer à l'ASP) + impression de l'Etat de présence au terme du trimestre et transmission à l'A.S.P.

Consultation des Avis de paiements

### Par qui ?

Création d'un ou plusieurs utilisateurs (avec des profils différents)

*•Contrat de Prestation : destiné aux experts comptables, centres de gestion agréés ... afin de gérer les déclarations pour un ou plusieurs employeurs.* 

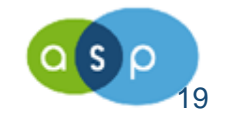

### SYLAé – Outil de suivi de l'activité

#### **CRÉATION D'UN UTILISATEUR**

| Agence de services<br>et de paiement | <b>YL<del>3</del>é</b>                                                                                     | Besoin d'aide ? Posez-moi vos questions                                                            | Demander<br>3 Aide |
|--------------------------------------|----------------------------------------------------------------------------------------------------|----------------------------------------------------------------------------------------------------|--------------------|
|                                      | Inscription à SYLAé                                                                                        |                                                                                                    |                    |
|                                      | Prénom * Louise<br>Nom * BERN<br>Adresse électronique * urq52<br>Confirmation adresse électronique * urq52 | ARD<br>6djg7zt9z@jetable.org<br>6djg7zt9z@jetable.org                                              |                    |
|                                      | 🗹 J'ai lu et j'accep                                                                                       | Conditions générales d'utilisation<br>te les conditions générales d'utilisation<br>Valider Annuler |                    |
|                                      |                                                                                                    |                                                                                                    |                    |
|                                      | <mark>*</mark> Champs o<br><u>Mentions légales</u> - <u>Conditions général</u>                             | bligatoires<br><u>es d'utilisation</u> - @2011 Sylaé - A020                                        | <u>o</u> s         |

### SYLAé – Outil de suivi de l'activité

|                                                                                        | Contrat de Prestation                                                                                                    | CVI 20                                                                                                  |
|----------------------------------------------------------------------------------------|----------------------------------------------------------------------------------------------------|----------------------------------------------------------------------------------------------------|
| gence de Services<br>et de Paiement                                                    | Page 1/2                                                                                                    | JILOE                                                                                                   |
| Dans le cadr<br>vous êtes l<br>déclaration c                                           | e de la gestion des contrats aidés accessibi<br>sénéficiaire, vous avez opté pour l'utilis<br>es états de présence des salariés via « SYL                                                                            | les sur SYLAé dont<br>ation de la télé-<br>Aé ».                                                        |
| Vous avez o<br>comptable, e                                                            | confié cette mission à un tiers (centre de<br>tc).                                                                                                    | e gestion, expert-                                                                                      |
| Afin de per<br>s'assurer que<br>déclarations<br>compléter, s<br>figurant au<br>délais. | mettre à l'Agence de Services et de Pa<br>le tiers déclarant bénéficie de votre accorc<br>pour votre compte, je vous remercie<br>igner (signature des deux parties) et ret<br>bas du document, le présent document d | aiement (ASP) de<br>9 pour effectuer les<br>de bien vouloir<br>ourner à l'adresse<br>dans les meilleurs |
|                                                                                        | Je, soussigné                                                                                                    |                                                                                                    |
| Dénominatio                                                                            | n de l'employeur :                                                                                                    |                                                                                                    |
| N° SIRET : _                                                                           |                                                                                                    |                                                                                                    |
| Représenté p                                                                           | par (Nom et Prénom) :                                                                                                    |                                                                                                    |
| Confie  <br>p                                                                          | a gestion des télé déclarations des coc<br>aiement et des états de présence des s<br>en contrats aidés accessibles sur SYI<br>au tiers désigné ci-dessous.                                                           | ordonnées de<br>alariés<br>.Aé                                                                          |
| Désignation<br>(Indiquer la raison                                                     | du tiers chargé de la gestion de la télé décla<br>sociale ci-dessous)                                                                                                    | aration :                                                                                               |
| Désignation<br>(Indiquer la raison<br>N° SIRET : _                                     | du tiers chargé de la gestion de la télé décla<br>sociale ci-dessous)                                                                                                    | aration :                                                                                               |
| Désignation<br>(Indiquer la raison<br>N° SIRET : _<br>Représenté p                     | du tiers chargé de la gestion de la télé décla<br>sociale ci-dessous)<br>par (Nom/Prénom) :                                                                                                    | aration :                                                                                               |
| Désignation<br>(Indiquer la raison<br>N° SIRET : _<br>Représenté p<br>Adresse :        | du tiers chargé de la gestion de la télé décla<br><sup>sociale ci-dessous)</sup><br>par (Nom/Prénom) :                                                                                                    | aration :                                                                                               |

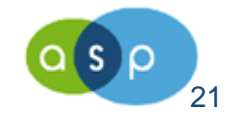

## SYLAé – outil de suivi de l'activité

### **DISPOSITIF DE SUPPORT AUX UTILISATEURS**

- Différents supports sont proposés en ligne :
  - Aide en ligne
  - Contextuelle
  - Camille (chat avec un agent virtuel)
  - FAQ
- Plate-forme d'assistance <u>technique</u> SYLAé uniquement :

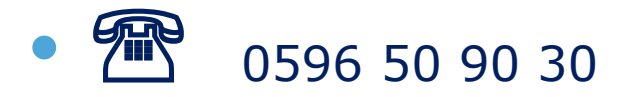

sylae-dom@asp-public.fr

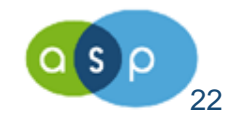

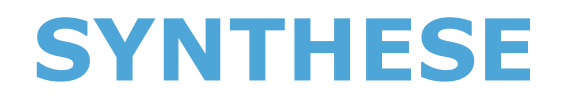

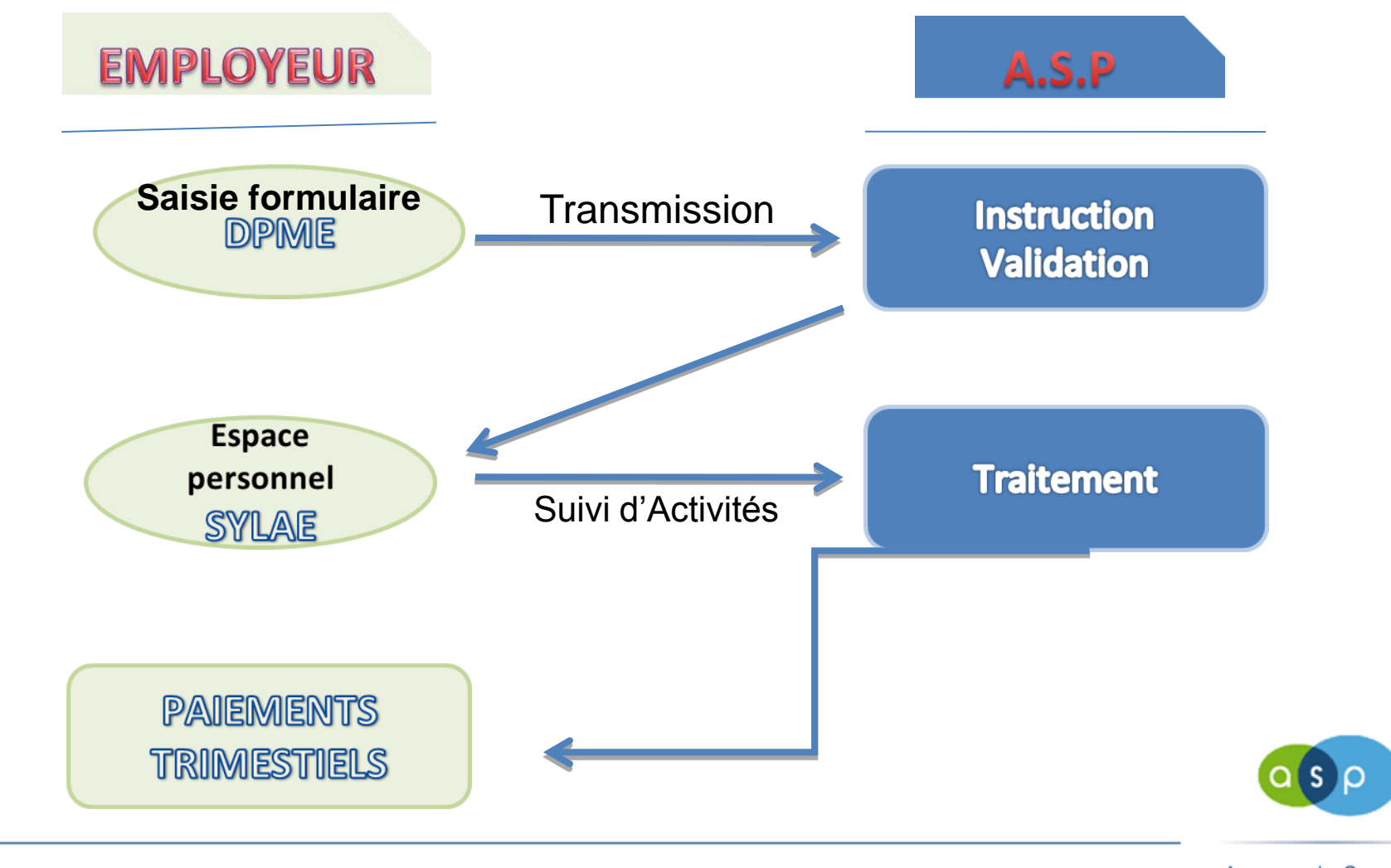

Agence de Services et de Paiement

23